## Google instellen als standaardzoekmachine

Zoekmachines geven toegang tot informatie op het internet. Gebruik ze via de browser, zoals Chrome, Safari, Edge of Firefox. Elk internetprogramma heeft een standaardzoekmachine. Google Chrome heeft uiteraard Google als zoekprogramma. Safari en Firefox hebben dat ook, maar Edge gebruikt Bing. Wie liever een ander zoekprogramma gebruikt, kan de standaardzoekmachine wijzigen. Bekende zoekmachines (naast Google en Bing) zijn DuckDuckGo, Yahoo! en Startpage.

## **Bing vervangen in Edge**

Verander zo de standaardzoekmachine van Edge:

- Open de browser Edge.
- Klik rechtsboven op het pictogram 'Instellingen en meer'. Dat zijn de drie puntjes.
- Klik op Instellingen.
- Klik links op **Privacy, zoeken en services**.
- Scrol helemaal omlaag en klik op Adresbalk en zoeken.
- Klik achter 'Zoekprogramma dat in de adresbalk wordt gebruikt' op het pijltje omlaag.
- Kies de gewenste zoekmachine, bijvoorbeeld Google.
- Sluit het tabblad met het kruisje.

Elke zoekopdracht wordt voortaan door het gekozen zoekprogramma vervuld.

## Firefox' zoekmachine wijzigen

Een andere zoekmachine gebruiken in Firefox? Stel het als volgt in.

- Open de browser Firefox.
- Klik rechtsboven op het pictogram 'Toepassingsmenu openen'. Dat zijn de drie liggende streepjes.
- Klik op Instellingen.
- Klik links op **Zoeken**.
- Selecteer onder 'Standaardzoekmachine' het gewenste zoekprogramma, bijvoorbeeld **Google**.
- Sluit bovenaan het tabblad 'Instellingen' door op het kruisje te klikken.

## Zoekmachine instellen in Chrome

Is Google in Chrome niet meer de zoekmachine of wilt u een andere gebruiken? Wijzig de standaardzoekmachine dan zo:

- Open de browser Google Chrome.
- Klik rechtsboven op 'Google Chrome aanpassen en beheren', dat zijn de drie puntjes.
- Klik op **Instellingen**.
- Klik links op Zoekmachine.
- Klik achter 'De zoekmachine die wordt gebruikt in de adresbalk' op het uitklapmenu.
- Selecteer de gewenste zoekmachine, bijvoorbeeld Google.
- Sluit bovenaan het tabblad 'Instellingen' door op het kruisje te klikken.
- Safari zoekmachine instellen
- Open de browser Safari.
- Klik in de zoekbalk.
- Klik op het pictogram van een vergrootglas.
- Klik op de gewenste zoekmachine, bijvoorbeeld Google.

Safari gebruikt gelijk de nieuwe zoekmachine en onthoudt de keuze voor de volgende keer.

Bron: SeniorWeb nieuwsbrief nr. 25 van 23 juni 2022